## Wymagania wstępne

Aby korzystać z sieci eduroam działającej na Politechnice Lubelskiej należy

- 1. posiadać **działający** adres e-mail w domenie *pollub.pl*, który zazwyczaj ma postać <u>i.nazwisko@pollub.pl</u> (w celu uzyskania adresu należy się skontaktować z *Centrum Informatycznym PL*)
- 2. od administratora usługi *eduroam* uzyskać paczkę i.nazwisko.zip zawierającą wszystkie klucze/certyfikaty niezbędne do konfiguracji połączenia (szczegółowy opis: <u>http://eduroam.pollub.pl</u> w sekcji *Rejestracja*)

Przed rozpoczęciem konfiguracji połączenia zaleca się aktualizację sterowników karty bezprzewodowej do najnowszej dostępnej wersji.

UWAGA! W systemie Windows 8.1 sprawdzanie certyfikatu serwera radius nie działa prawidłowo w przypadku wykorzystania uwierzytelniania EAP-TLS [1,2]. Poniższy opis przestawia sposób konfiguracji połączenia z wyłączonym sprawdzaniem certyfikatu serwera. Oznacza to że komputer łącząc się z siecią eduroam nie będzie sprawdzał czy dane uwierzytelniające wysyła do jednego z serwerów eduroam pracujących na Politechnice Lubelskiej. W przypadku systemu Windows 8.1 zalecana jest zmiana uwierzytelniania na EAP-PEAP i wykorzystanie skomplikowanego hasła. EAP-PEAP obsługiwany jest prawidłowo.

1) https://www.mail-archive.com/radiator@open.com.au/msg18424.html

2) http://social.technet.microsoft.com/Forums/windows/en-US/884bd094-de2d-49a0-80bd-

e2e0e8741a50/windows-81-and-eaptls-issue-not-working-after-upgrade?forum=w8itpronetworking

### Usuwanie ustawień sieci eduroam

Jeżeli na komputerze była wcześniej konfigurowana sieć *eduroam* należy usunąć zapamiętane ustawienia. W tym celu:

1) włączamy pasek wyszukiwania za pomocą kombinacji Windows+Q i w polu wyszukiwania wpisujemy cmd. Następnie spośród wyników wybieramy *Wiersz polecenia*.

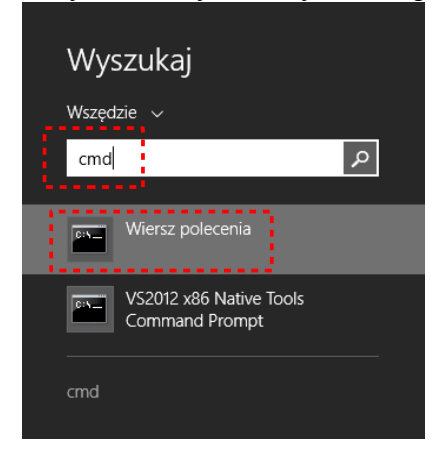

2) w wierszu polecenia wpisujemy polecenie netsh wlan delete profile eduroam i zatwierdzamy przyciskiem *enter* 

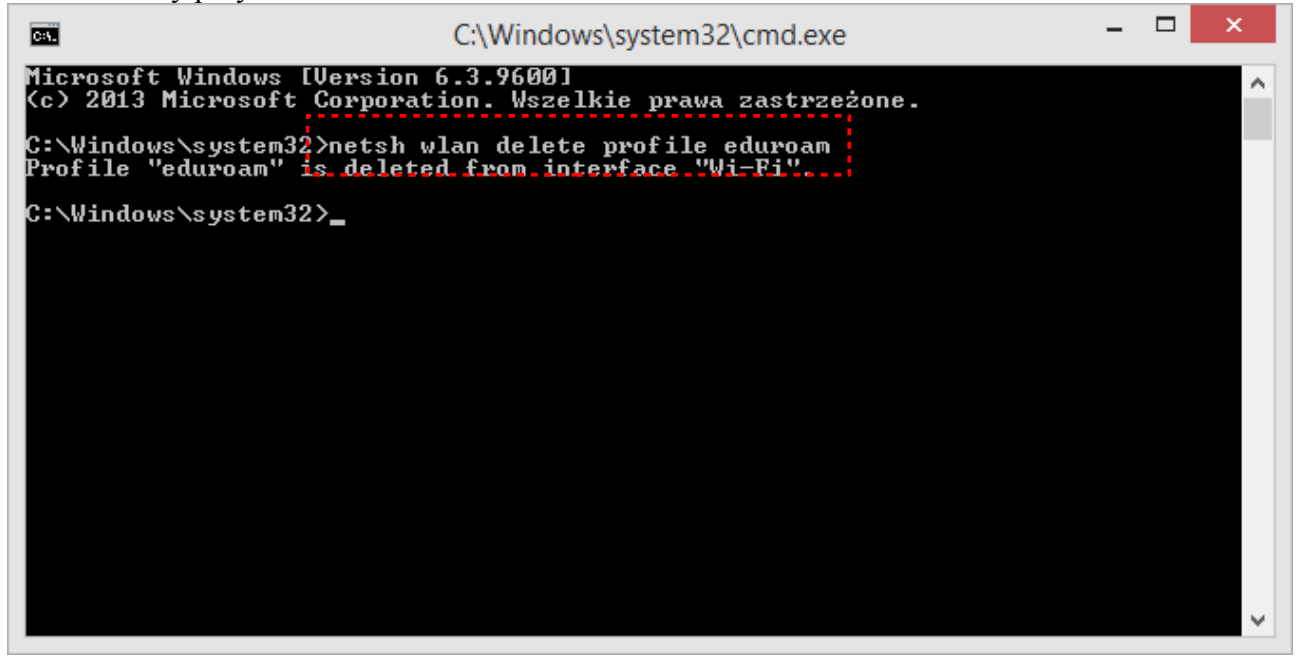

# Importowanie certyfikatu użytkownika

1) Otwieramy plik i.nazwisko.p12 (lub imię.nazwisko.p12), który znajduje się w pliku zip otrzymanym od administratora. Plik p12 zawiera certyfikat i klucz prywatny użytkownika. Uruchamia się *kreator importu certyfikatów*.

| Kreator importu certyfi                                                                                                    | katów — Zapraszamy!                                                                                                    |
|----------------------------------------------------------------------------------------------------|----------------------------------------------------------------------------------------------------|
| Ten kreator pozwala kopiować certy<br>odwołania certyfikatów z dysku twar                                                                               | ikaty, listy zaufania certyfikatów oraz listy<br>dego do magazynu certyfikatów.                                                                       |
| Certyfikat, wystawiany przez urząd<br>użytkownika i zawiera informacje uży<br>bezpiecznych połączeń sieciowych. N<br>w którym przechowywane są certyfił | certyfikacji, stanowi potwierdzenie tożsamości<br>wane do ochrony danych lub do ustanawiania<br>łagazyn certyfikatów jest obszarem systemowy<br>katy. |
| Lokalizacja przechowywania                                                                                                    |                                                                                                    |
| Aby kontynuować, kliknij przycisk Da                                                                                                    | lej.                                                                                                    |
|                                                                                                    |                                                                                                    |

#### 2) Zatwierdzamy import wskazanego klucza/certyfikatu.

| Imj | <b>port pliku</b><br>Wybierz plik, który chcesz zaimportować.                                              |
|-----|----------------------------------------------------------------------------------------------------|
|     |                                                                                                    |
|     | Nazwa pliku:                                                                                               |
|     | C: Users \anonim \Desktop \mie.nazwisko.p12 Przeglądaj                                                     |
|     | Uwaga: używając następujących formatów, można przechować więcej niż jeden certyfik<br>w pojedynczym pliku: |
|     | Wymiana informacji osobistych — PKCS #12 (PFX, P12)                                                        |
|     | Standard składni wiadomości kryptograficznych — certyfikaty PKCS #7 (P7B)                                  |
|     | Magazyn certyfikatów seryjnych firmy Microsoft (SST)                                                       |
|     |                                                                                                    |
|     |                                                                                                    |
|     |                                                                                                    |
|     |                                                                                                    |
|     |                                                                                                    |
|     |                                                                                                    |
|     |                                                                                                    |
|     | Delai                                                                                                    |

3) Wprowadzamy hasło do własnego klucza prywatnego (hasło znajduje się w wiadomości e-mail od administratora *eduroam*).

| )chr | rona klucza prywatnego<br>W celu zapewnienia bezpieczeństwa klucz prywatny jest chroniony hasłem.                                                            |
|------|----------------------------------------------------------------------------------------------------|
|      | Wpisz hasło dla klucza prywatnego.                                                                                                    |
|      | Haslor                                                                                                    |
|      |                                                                                                    |
|      | Wyświet hasło                                                                                                    |
|      | Opcje importu:                                                                                                    |
|      | Włącz silną ochronę klucza prywatnego. W przypadku wybrania tej opcji<br>użytkownik będzie informowany o każdym użyciu klucza prywatnego przez<br>aplikację. |
|      | Oznacz ten klucz jako eksportowalny. Pozwoli to na późniejsze wykonanie kop<br>zapasowej lub transport kluczy.                                               |
|      | ✓ Dołącz wszystkie właściwości rozszerzone.                                                                                                    |

4) Pozwalamy kreatorowi na *automatyczny wybór magazynu*, w którym umieszczony będzie importowany certyfikat.

| - | Magazyn certyfikatów<br>Magazyny certyfikatów to obszary systemowe, w których przechowywane są                             |
|---|----------------------------------------------------------------------------------------------------|
|   | System Windows może automatycznie wybrać magazyn certyfikatów; możesz jednak<br>określić inną lokalizację dla certyfikatu. |
|   | Automatycznie wybierz magazyn certyfikatów na podstawie typu certyfikatu                                                   |
|   | 🔘 Umieść wszystkie certyfikaty w następującym magazynie                                                                    |
|   | Magazyn certyfikatów:                                                                                                    |
|   | Przeglądaj                                                                                                    |
|   |                                                                                                    |
|   |                                                                                                    |
|   |                                                                                                    |
|   |                                                                                                    |
|   |                                                                                                    |
|   |                                                                                                    |
|   |                                                                                                    |
|   |                                                                                                    |
|   | Dalej Anuluj                                                                                                    |

5) Potwierdzamy wybrane opcje.

| € ୬ | <sup>J</sup> Kreator importu certyfika | atów                                              |        |
|-----|----------------------------------------|---------------------------------------------------|--------|
|     | Kończenie pracy Krea                   | atora importu certyfikatów                        |        |
|     | Certyfikat zostanie zaimportowan       | ıy po kliknięciu przycisku Zakończ.               |        |
|     | Wybrane zostały następujące us         | tawienia:                                         |        |
|     | Wybrany magazyn certyfikatów           | Automatycznie ustalane przez kreatora             |        |
|     | Zawartość<br>Nazwa oliku               | PFX<br>C:\\lsers\anonim\Deskton\imie nazwisko.n12 |        |
|     |                                        |                                                   |        |
|     |                                        |                                                   |        |
|     |                                        |                                                   |        |
|     |                                        |                                                   |        |
|     |                                        |                                                   |        |
|     |                                        | Zakończ                                           | Anuluj |
|     |                                        |                                                   |        |

X

# Konfiguracja połączenia

1) Przesuwamy kursor myszy do prawego dolnego rogu ekranu. Na pasku wybieramy ustawienia.

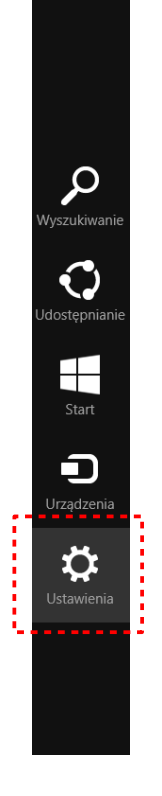

2) Na kolejnym pasku wybieramy Panel Sterowania.

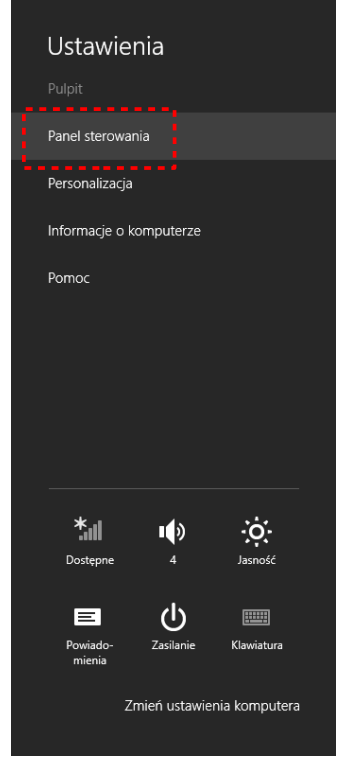

3) W Panelu sterowania wybieramy widok Duże ikony a następnie Centrum sieci i udostępniania.

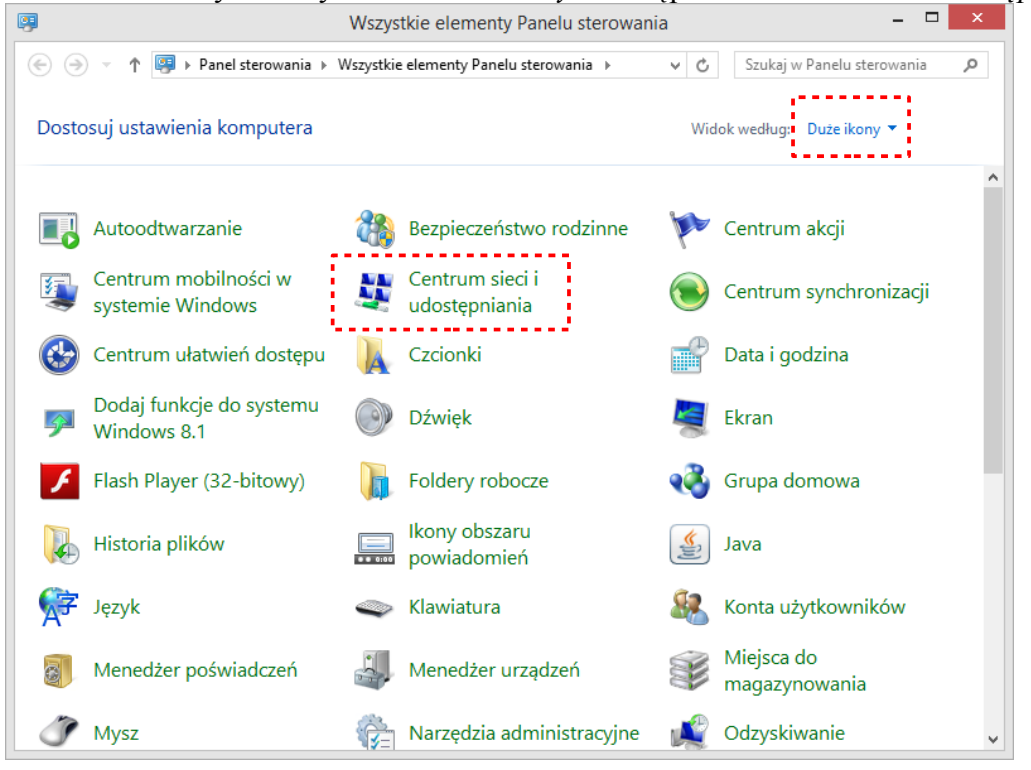

4) W Centrum sieci i udostępniania wybieramy Skonfiguruj nowe połączenie lub nową sieć

| ¥                                   | Centrum sieci i udostępniania – 🗖 🗙                                                                       |  |  |  |  |
|-------------------------------------|----------------------------------------------------------------------------------------------------|--|--|--|--|
| 🔄 🄄 🔹 🕇 🚆 « Wszystki                | e elementy Panel > Centrum sieci i udostępniania v 🖒 Szukaj w Panelu sterowania 🔎                         |  |  |  |  |
| Strona główna Panelu                | Wyświetl podstawowe informacje o sieci i skonfiguruj połączenia                                           |  |  |  |  |
| sterowarna                          | Wyświetł aktywne sieci W tej chwili nie masz połączenia z żadną siecią.                                   |  |  |  |  |
| Zmień ustawienia karty<br>sieciowej |                                                                                                    |  |  |  |  |
| Zmień zaawansowane                  | Zmień ustawienia sieci                                                                                    |  |  |  |  |
| ustawienia udostępniania            | 📷 Skonfiguruj nowe połączenie lub nową sieć                                                               |  |  |  |  |
|                                     | Skonfiguruj połączenie szerokopasmowe, telefoniczne lub VPN albo skonfiguruj router lub<br>punkt dostępu. |  |  |  |  |
|                                     |                                                                                                    |  |  |  |  |
|                                     | Rozwiąż problemy                                                                                          |  |  |  |  |
|                                     | Zdiagnozuj i rozwiąż problemy z siecią lub uzyskaj informacje na temat rozwiązywania<br>problemów.        |  |  |  |  |
|                                     |                                                                                                    |  |  |  |  |
|                                     |                                                                                                    |  |  |  |  |
|                                     |                                                                                                    |  |  |  |  |
|                                     |                                                                                                    |  |  |  |  |
|                                     |                                                                                                    |  |  |  |  |
|                                     |                                                                                                    |  |  |  |  |
|                                     |                                                                                                    |  |  |  |  |
| Zobacz też                          |                                                                                                    |  |  |  |  |
| Grupa domowa                        |                                                                                                    |  |  |  |  |
| Opcje internetowe                   |                                                                                                    |  |  |  |  |
| Zapora systemu Windows              |                                                                                                    |  |  |  |  |
|                                     |                                                                                                    |  |  |  |  |

| 5 | ) W | kreatorze | wybieramy | Reczne | e nawiązyv | wanie poł | laczenia z | siecia l | bezprzewodow | vą |
|---|-----|-----------|-----------|--------|------------|-----------|------------|----------|--------------|----|
|   | ,   |           | 2 2       |        |            |           | 2          | 2        |              | ۰. |

| ybic |                                                                                                    |
|------|----------------------------------------------------------------------------------------------------|
|      | Połącz z Internetem<br>Skonfiguruj połączenie szerokopasmowe lub telefoniczne z Internetem.                                      |
| 2    | <b>Skonfiguruj nową sieć</b><br>Skonfiguruj nowy router lub punkt dostępu.                                                       |
| 2    | Ręczne nawiązywanie połączenia z siecią bezprzewodową<br>Połącz się z siecią ukrytą lub utwórz nowy profil sieci bezprzewodowej. |
|      | Połącz z miejscem pracy<br>Skonfiguruj połączenie telefoniczne lub połączenie VPN z miejscem pracy.                              |

6) W nowym oknie (a) wpisujemy nazwę sieci *eduroam*, (b) wybieramy typ zabezpieczeń WPA2-Enterprise, (c) opcjonalnie zaznaczamy opcję Uruchom to połączenie automatycznie, (d) następnie klikamy na przycisk Dalej.

| 📀 🔮 Ręczne nawiązyw                      | vanie połączenia z siec                             | cią bezprzewodową                 |  |
|------------------------------------------|-----------------------------------------------------|-----------------------------------|--|
| Wprowadź inform                          | acje o sieci bezprzewo                              | odowej, którą chcesz dodać.       |  |
| Nazwa sieci:                             | eduroam                                             |                                   |  |
| Typ zabezpieczeń:                        | WPA2-Enterprise                                     | ~                                 |  |
| Typ szyfrowania:                         | AES                                                 | ¥                                 |  |
| Klucz zabezpieczeń:                      |                                                     | Ukryj znaki                       |  |
| 🗹 Uruchom to połą<br>🗌 Połącz, nawet jeś | czenie automatycznie<br>li sieć nie wykonuje emisji |                                   |  |
| Ostrzeżenie: jeśli                       | wybierzesz tę opcję, może to                        | o zagrozić prywatności komputera. |  |
|                                          |                                                     |                                   |  |
|                                          |                                                     | Dalej Anuluj                      |  |

7) Po otrzymaniu komunikatu o pomyślnym dodaniu sieci *eduroam* wybieramy opcję *zmiany ustawień połączenia.* 

| Ręczne nawiązywanie połączenia z siecią bezprzewodową                                            |         |
|--------------------------------------------------------------------------------------------------|---------|
| Pomyślnie dodano: eduroam                                                                        |         |
| Zmień ustawienia połączenia<br>Otwórz właściwości połączenia, aby można było zmienić ustawienia. |         |
|                                                                                                  | Zamknij |

8) W nowym oknie przechodzimy na zakładkę *zabezpieczenia*, gdzie sprawdzamy poprawność *Typu zabezpieczeń* oraz *typu szyfrowania* a następnie ustawiamy metodę uwierzytelniania sieci na *Microsoft: Karta inteligentna lub inny certyfikat*. Następnie wybieramy przycisk *Ustawienia* 

| eduroam — Właściwości sieci bezprzewodowej                                                                                                    |        |   |  |
|----------------------------------------------------------------------------------------------------|--------|---|--|
| Połączenie Zabezpieczenia                                                                                                    |        |   |  |
| Typ zabezpieczeń: WPA2-Enterprise                                                                                                    | ~      |   |  |
| Typ szyfrowania: AES                                                                                                    | ~      |   |  |
| Wybierz metodę uwierzytelniania sieci:<br>Microsoft: Karta inteligentna lub inny cer 💙 Ustawier<br>I Zapamiętaj moje poświadczenia dla tego połączenia<br>przy każdym logowaniu<br>Ustawienia zaawansowane | ia     |   |  |
| ОК                                                                                                    | Anuluj | j |  |

9) Włączamy użycie certyfikatu zainstalowanego na komputerze oraz prosty wybór certyfikatu, wyłączamy weryfikację certyfikatu serwera. Zatwierdzamy wprowadzone zmiany przyciskiem OK

| Właściwości karty inteligentnej lub innego certyfik                                                                                            |
|----------------------------------------------------------------------------------------------------|
| Podczas łączenia:<br>O Użyj mojej karty inteligentnej<br>O Użyj certyfikatu na tym komputerze<br>✓ Użyj prostego wyboru certyfikatu (zalecane) |
| Sprawdź tożsamość serwera, weryfikując certyfikat                                                                                              |
| Połącz tylko z tymi serwerami (przykłady: srv1;srv2;.*\srv3\.com):                                                                             |
| Zaufane główne urzędy certyfikacji:                                                                                                    |
| Add Trust External CA Root                                                                                                    |
| Baltimore CyberTrust Root                                                                                                    |
| Certum CA                                                                                                    |
| Class 3 Public Primary Certification Authority                                                                                                 |
| DigiCert Assured ID Root CA                                                                                                    |
|                                                                                                    |
| < >>                                                                                                    |
| Wyświetl certyfikat                                                                                                    |
| Nie monituj użytkownika o autoryzowanie nowych serwerów lub<br>zaufanych urzędów certyfikacji.                                                 |
| Użyj innej nazwy użytkownika dla połączenia                                                                                                    |
|                                                                                                    |
| OK Anuluj                                                                                                    |

10) Kończymy konfigurację sieci. Komputer powinien automatycznie połączyć się z siecią eduroam.